3 施設予約システム オンライン決済の流れ 1/4 掲載画像はイメージです。

## 使用料金のオンライン決済

- ᠿ 施設予約システムから予約申請を行った場合でも、 これまで同様、窓口での現金でのお支払いが可能です。
- · オンライン決済で使用料が支払える施設は、 下記 OR から確認ください。

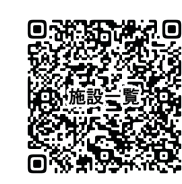

- ① オンライン決済での支払い可能日について、 登録メールアドレスにお知らせメールが届きます。
- ② 支払可能日以降に、システムにログインします。 マイページの「予約申込一覧」を選択します。

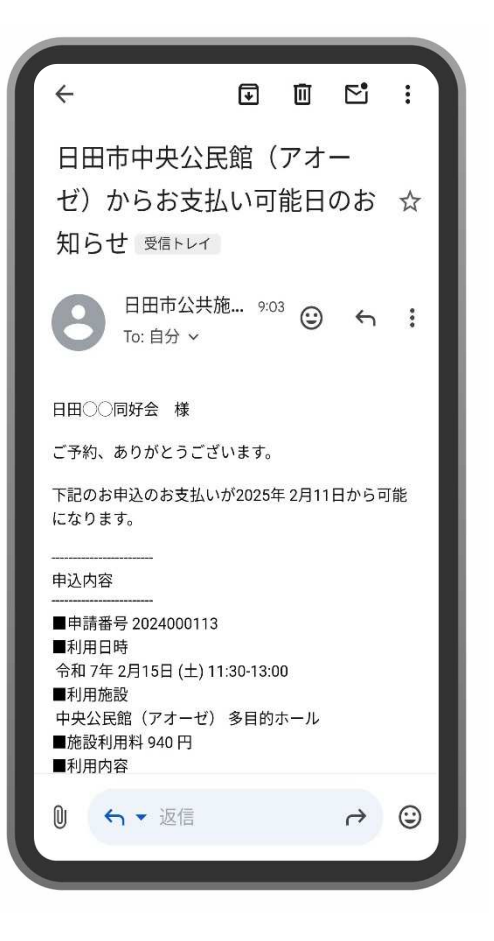

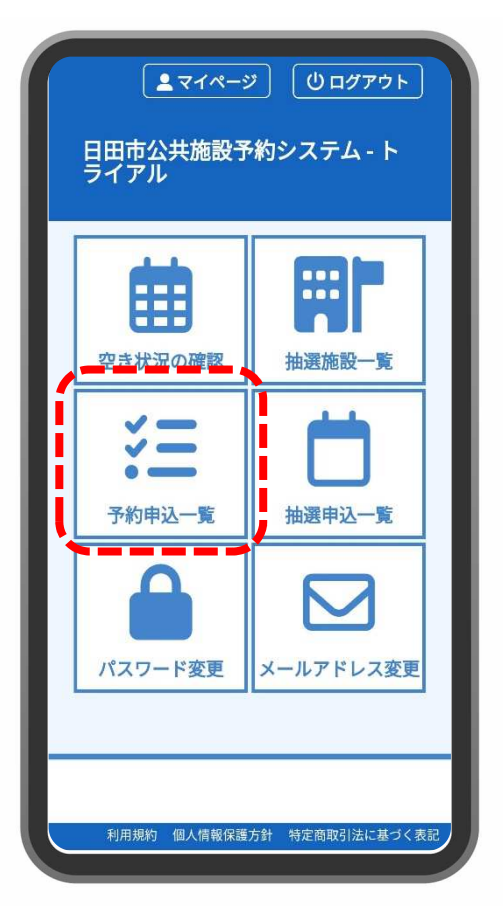

3 施設予約システム オンライン決済の流れ 2/4 掲載画像はイメージです。

- (3) 「お支払い」をタップします。
  - ∂ 支払可能日より前の場合は「お支払できるのは XXXX 年 XX 月 XX 日からです。」と表示されます。 支払可能日以降に処理を進めてください。

|      | 利用施設                       |        |      |  |  |  |  |
|------|----------------------------|--------|------|--|--|--|--|
| 支払状況 |                            | 利用日時   |      |  |  |  |  |
|      | 施設料金                       | 附帯設備料金 | 各種料金 |  |  |  |  |
| 未入金  | 多目的ホール                     |        |      |  |  |  |  |
|      | 2025/02/15 (±) 11:30~13:00 |        |      |  |  |  |  |
|      | 940円                       | 0円     | 0円   |  |  |  |  |
| 小計   | 940円                       | 0円     | 0円   |  |  |  |  |
| 合計   |                            | 940円   |      |  |  |  |  |

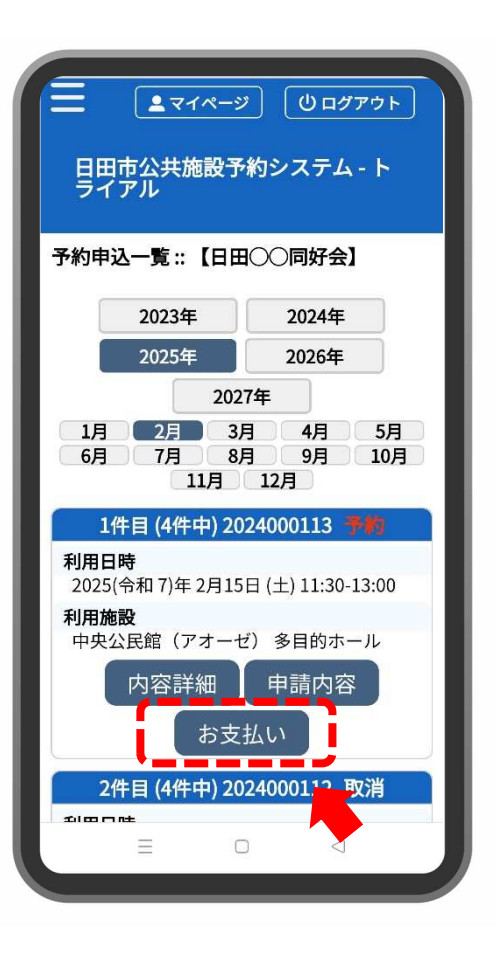

- ④ 支払方法をタップし、支払手続を行ってください。
  - <sub>(子</sub> クレジットカード クレジットカードを選択し、カード番号等の 必要事項を入力します。 入力完了後、支払いを行う を選択します。
  - **r**→ PayPay

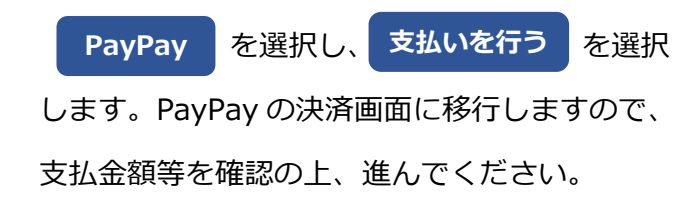

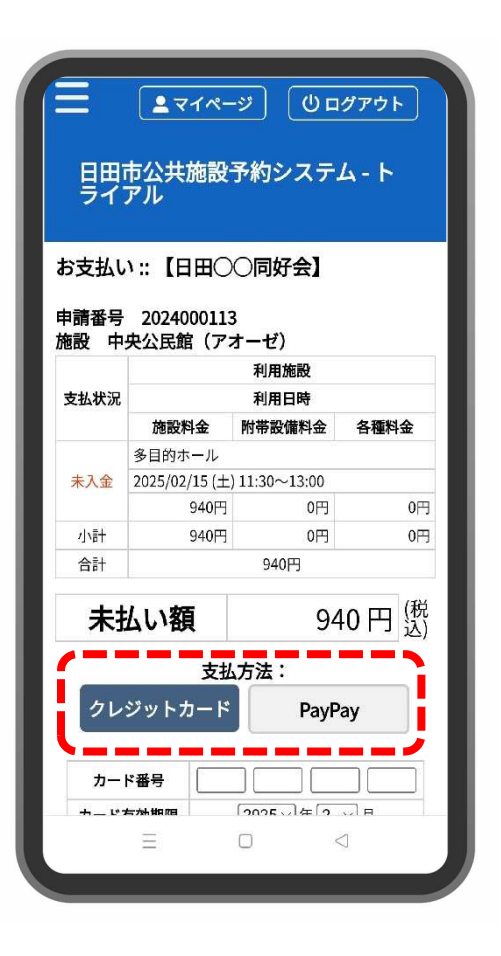

⑤ 支払いが完了した旨が画面に表示されます。

掲載画像はイメージです。

9:10 🙆 🗙 © ¥ 🗟 ≌ ...I 📧 ∽ 💁 日田市公共施設.... < : 4 trial.p-kashikan.j 日田市公共施設予約システム - ト ライアル 申請番号 2024000113 施設 中央公民館 (アオーゼ) 利用施設 利用日時 支払状況 施設料金 附帯設備料金 各種料金 多目的ホール 入金済 2025/02/15 (土) 11:30~13:00 0円 940円 0円 小計 940円 0円 0円 合計 940円 請求・支払状況 請求番号 2024000113-1 支払期限 2025/02/15 (土) 請求金額 940円 明細 請求書 2025/02/12 (水) 支払日 未払い額 0円 PayPayでのお支払いが完了しま (▶戻る)  $\triangleleft$ =

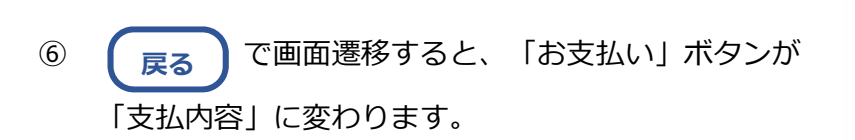

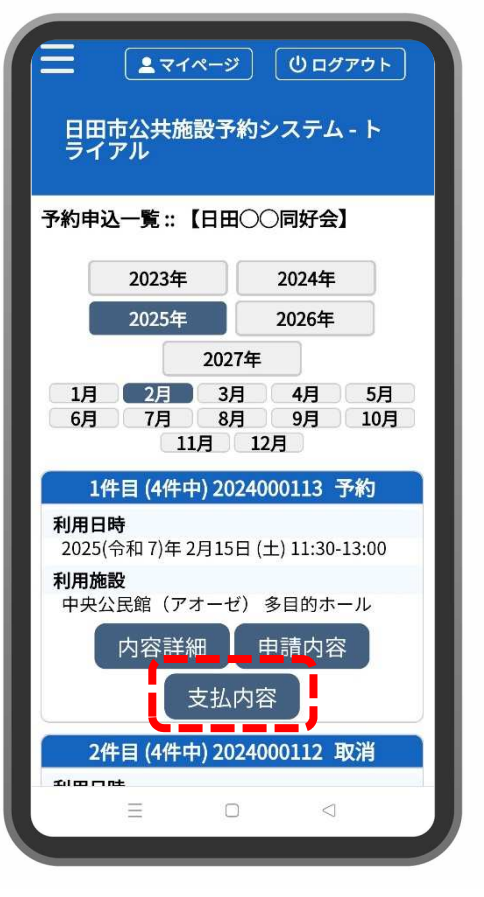

| 施設 | 予約システム                        | オンライン決済         | の流れ  | 4/4  | 掲載画像                 | はイメ-                                                     | -ジです。         | 0    |  |  |  |
|----|-------------------------------|-----------------|------|------|----------------------|----------------------------------------------------------|---------------|------|--|--|--|
| 7  | 「支払内容」 <sup>。</sup><br>出力ができる | をタップすると、<br>ます。 | 請求書や | 領収書の |                      | ▲マイページ (シログアウト) 市公共施設予約システム - トアル                        |               |      |  |  |  |
|    |                               |                 |      |      | お支払い<br>申請番号<br>施設 中 | N::【日田〇〇同好会】<br>2024000113<br>央公民館(アオーゼ)<br>利用施設<br>利用日時 |               |      |  |  |  |
|    |                               |                 |      |      | XHAN/L               | 施設料金                                                     | 附带設備料金        | 各種料金 |  |  |  |
|    |                               |                 |      |      | 入金済                  | 多目的ホール<br>2025/02/15 (土<br>940円                          | ) 11:30~13:00 | 0円   |  |  |  |
|    |                               |                 |      |      | 小計                   | 940円                                                     | 0円            | 0円   |  |  |  |
|    |                               |                 |      |      | 合計                   | 合計 940円                                                  |               |      |  |  |  |
|    |                               |                 |      |      |                      | 請求・支払状況                                                  |               |      |  |  |  |
|    | 調水                            |                 | 請求番  | 号    | 2024000113-          | 1                                                        |               |      |  |  |  |
|    |                               |                 |      |      | 支払期                  | 限 2025/02/15(土) 明細 請求書                                   |               |      |  |  |  |
|    |                               |                 |      |      | 請求金                  | 額 940円 領収書                                               |               |      |  |  |  |
|    |                               |                 |      |      | 支払日                  | 2025/0                                                   | 2/12 (水)      | Renk |  |  |  |
|    |                               |                 |      |      | *                    | 私い額                                                      |               | 0円   |  |  |  |
|    |                               |                 |      |      | ₩戻る                  | )                                                        |               |      |  |  |  |

 $\triangleleft$